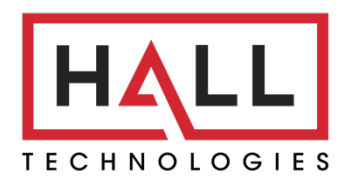

Hall Technologies • 1234 Lakeshore Dr Suite #150 Coppell, TX 75019 • halltechav.com

## HT-CALIPSO

All-in-one meeting collaboration bar.

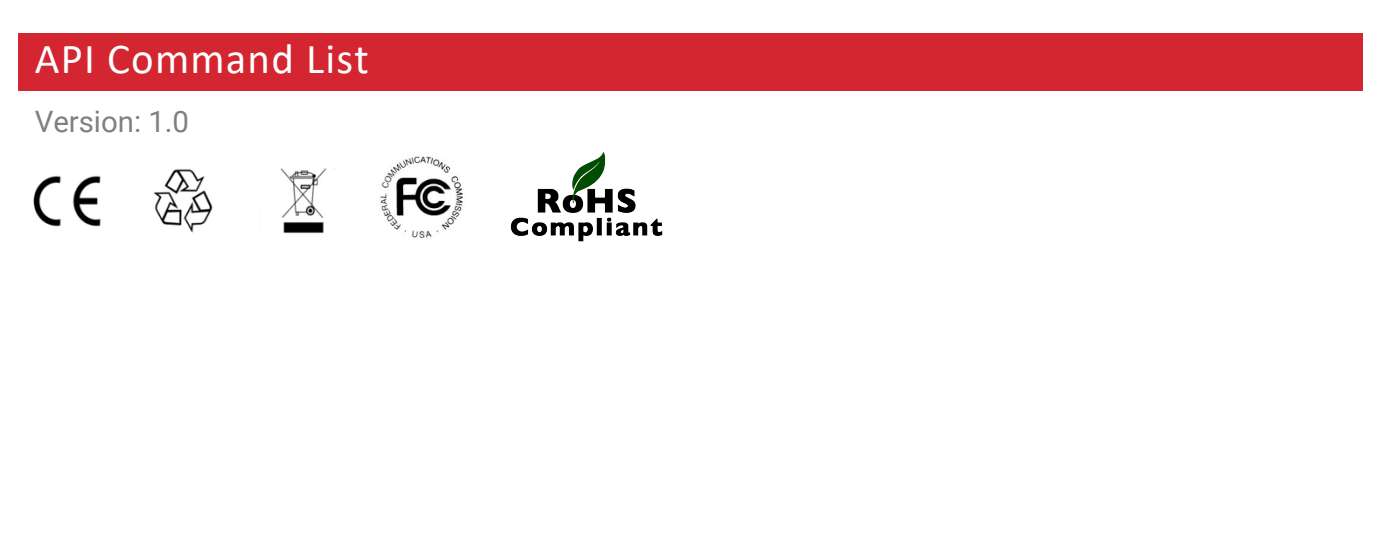

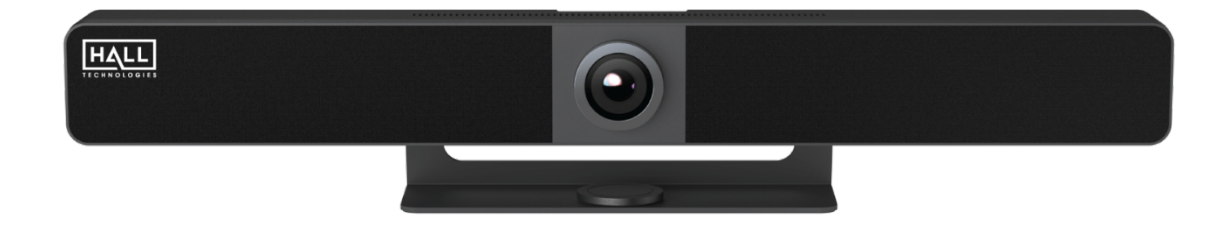

# COMMAND LIST TABLE OF CONTENTS

| Connecting to the HT-CALIPSO        | 3 |
|-------------------------------------|---|
| IP Address                          | 3 |
| Enabling Telent Client              | 3 |
| Logging in Via Command Prompt       | 4 |
| Terminology & API Commands Overview | 5 |
| Terminology                         | 5 |
| API Commands Overview               | 5 |
| API Commands                        | 6 |
| gbconfig Commands                   | 6 |
| gbcontrol Commands                  | 8 |
| gblayout Commands                   | 8 |
| Events                              | 9 |

#### **IP ADDRESS**

To connect to and communicate with the HT-CALIPSO, the controlling device needs to be on the same network. If needed, change the IP address on your PC to be in the same IP range and same subnet as the HT-CALIPSO. You can find out the IP address of the HT- CALIPSO by looking in the bottom right corner of the Guide Screen (you will need to connect the HT- CALIPSO to a display).

#### **ENABLING TELNET CLIENT**

Before logging in to IP controller via command-line interface, make sure that Telnet Client is enabled. By default, Telnet Client is disabled in Windows OS. To turn on Telnet Client, do as follows.

- 1. Choose Start > Control Panel > Programs
- 2. In the Programs and Features area, click Turn Windows features on or off.
- 3. In the Windows Features window, select Telnet Client check box.

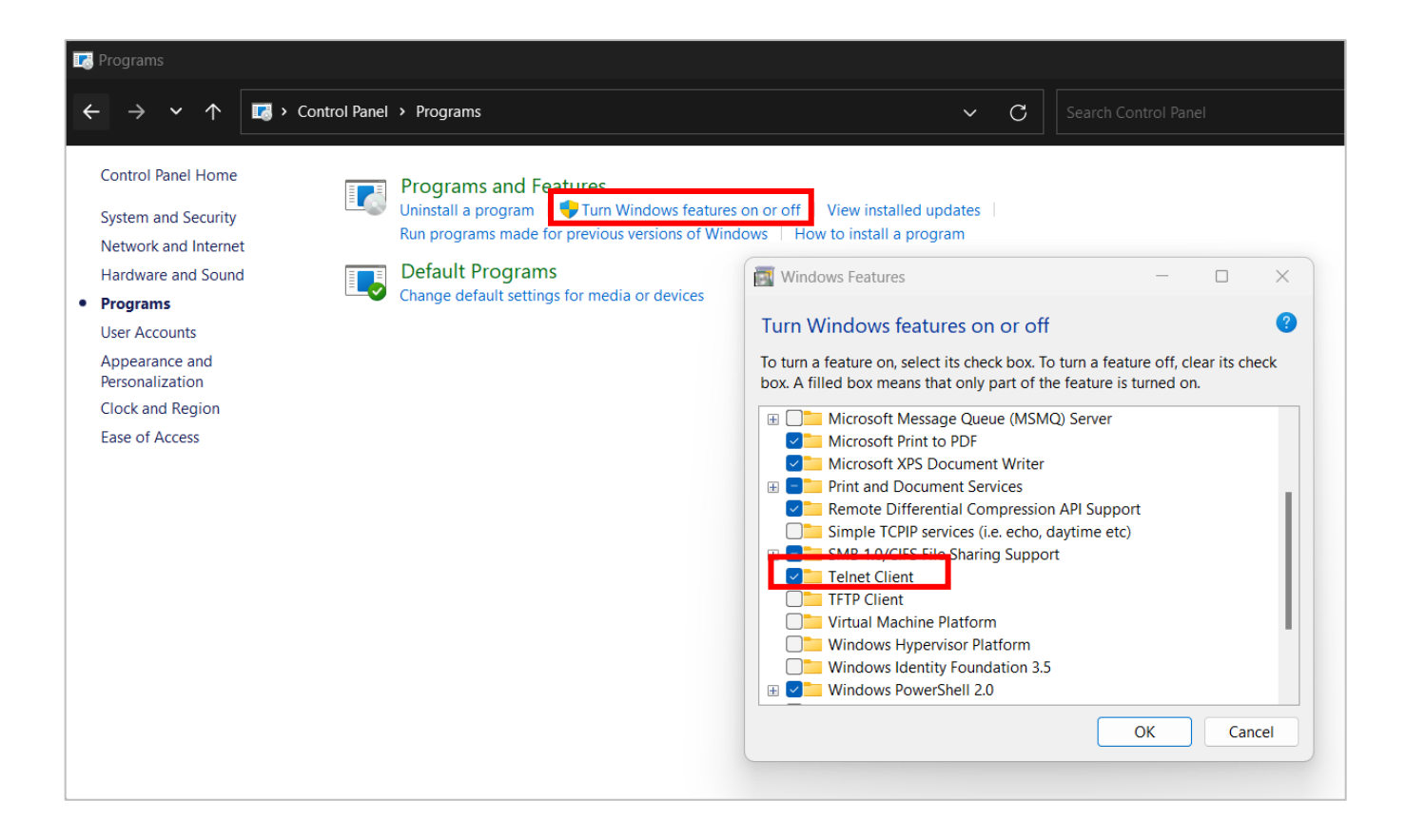

#### LOGGING IN VIA COMMAND-LINE INTERFACE

- 1. Choose **Start > Run**
- 2. In the Run dialog box, enter **cmd** and then click **OK**.
- 3. Enter **telnet 192.168.0.109 23** if the device's IP address is 192.168.0.109 and then press **Enter**. (The 23 on the end changes the port communication to 23).

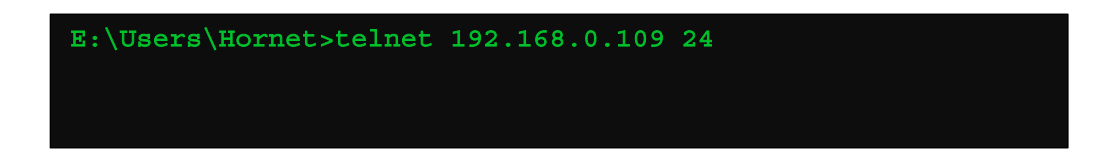

4. The device will display a **#** as the command prompt. The device is now ready to execute the API commands.

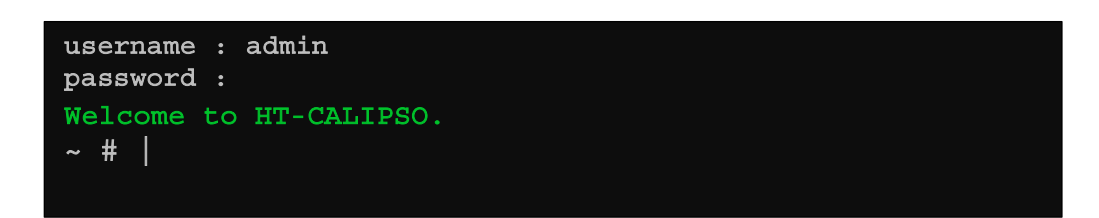

#### TERMINOLOGY

The terminology used in the API command's description is listed as follows:

- **Device:** the unit being controlled
- **AirPlay Mirroring:** A screen mirroring approach developed by Apple and is supported by many Apple devices such as MacBooks, iPads, and iPhones.
- **Miracast:** A screen mirroring approach developed by Wi-Fi alliance and is supported by all Android devices and Windows PCs.
- **BYOD Source:** AirPlay and Miracast are BYOD solutions.
- Hardware Source: The physical hardware interface on the device, such as HDMI or USB Type-C.
- **Software Source:** Certain devices can display video content from a USB camera.

#### **API COMMANDS OVERVIEW**

API commands are mainly classified into the following types.

- gbconfig: manages the configurations of the device
- gbcontrol: controls the device
- gblayout: adjusts the features related to the screen layout
- Event: message from the device to report that the device's state changed

Command syntax uses the command type followed by a space, two dashes, and then the command plus the argument (as needed). For example:

#### gbconfig --camera-mode normal

| Туре     | space | dash dash | Command     | space | Argument |
|----------|-------|-----------|-------------|-------|----------|
| gbconfig |       |           | camera-mode |       | normal   |

This example changes the device's configuration to be "normal" for the mode of the camera.

Note: For the "show" command there is only a single dash: gbconfig -s camera-mode

## **GBCONFIG COMMANDS**

| Command                                | Argument(s)                                                        | Description                                                                                                    |
|----------------------------------------|--------------------------------------------------------------------|----------------------------------------------------------------------------------------------------|
| gbconfighelp                           |                                                                    | Displays a list of all available gbconfig commands.                                                                                                    |
| gbconfigcascade-mic-num                | {1~7}                                                              | Sets the number of cascaded expansion HT-Satellite-EXT microphones.                                                                                                    |
| gbconfigget-cascade-mic-<br>online-num |                                                                    | Displays the total number of cascaded HT-Satellite-EXT microphones connected to the HT-CALIPSO.                                                                                                    |
| gbconfigcamera-mode                    | {normal   autoframing<br>  speakertracking  <br>presentertracking} | Changes the camera's tracking mode.<br>Normal: User's adjust the pan, tilt, zoom manually.<br>Auto Framing: The camera automatically tracks the people<br>based on face recognition.<br>Speaker Tracking: The camera automatically tracks the<br>speaker based on speech recognition.<br>Presenter Tracking: The camera tracks a single presenter. |
| gbconfig -s camera-mode                |                                                                    | Displays the camera's tracking mode setting.                                                                                                    |
| gbconfigcamera-zoom                    | {100 ~ phymaxzoom}                                                 | Set the camera's zoom. The available values range from 100% (1x) to the camera's max physical zoom.                                                                                                    |
| gbconfig -s camera-zoom                |                                                                    | Displays the camera's zoom setting.                                                                                                    |
| gbconfigcamera-savecoord               | {1   2}                                                            | Saves current coordinates to a specified preset for easy recall. (Preset 1 or Preset 2)                                                                                                    |
| gbconfig -s camera-savecoord           | {1   2}                                                            | Displays if the current coordinates of the camera are saved to a certain preset. (Returns "true" or "false")                                                                                                    |
| gbconfigcamera-loadcoord               | {1   2}                                                            | Recalls Preset 1 or Preset 2.                                                                                                    |
| gbconfigcamera-mirror                  | {y   n}                                                            | Turns on (y) or off (n) the camera mirroring function.                                                                                                    |
| gbconfig -s camera-mirror              |                                                                    | Displays the camera's setting for mirroring mode.                                                                                                    |
| gbconfigcamera-powerfreq               | {50   60}                                                          | Sets the refresh frequency to prevent flicker in the video (50Hz, 60Hz)                                                                                                    |
| gbconfig -s camera-powerfreq           |                                                                    | Displays the refresh frequency setting.                                                                                                    |
| bconfigcamera-geteptz                  |                                                                    | Displays detailed information about the ePTZ camera.                                                                                                    |
| gbconfighdcp-enable hdmi               | {n   auto   hdcp14  <br>hdcp22}                                    | Configures the HDCP capability for the HDMI output.<br>N: turns off HDCP<br>Auto: HDCP will be turned on/off automatically<br>HDCP14: Sets HDCP to 1.4                                                                                                    |

|                         |                     | HDCP22: Sets HDCP to 2.2                                                                                                    |
|-------------------------|---------------------|----------------------------------------------------------------------------------------------------|
| gbconfig -s hdcp-enable |                     | Displays the status of the HDCP for HDMI output.                                                                                                    |
| gbconfigcec-enable      | {y   n}             | Turns on (y) or off (n) CEC mode.                                                                                                    |
| gbconfig -s cec-enable  |                     | Displays the status of CEC mode.                                                                                                    |
| gbconfigsinkpower       | {on   off}          | Turns on/off the ability to send a CEC command to the display to turn it on/off.                                                                                                    |
| gbconfigcec-cmd hdmi    | {on   off} {CmdStr} | Enters the command string to turn on/off the connected<br>display.<br><b>CmdStr:</b> The CEC command in string or hex format. For<br>example, the command to turn on the display could be "40<br>04": CmdStr = 4004 |
| gbconfig -s cec-cmd     |                     | Displays the command set for the on/off command.                                                                                                    |
| gbconfigsend-cmd hdmi   | {CmdStr}            | Tests CEC commands to turn displays on/off. This is only for testing and is not stored to the device.                                                                                                    |
| gbconfigmic-mute        | {y   n}             | Sets all microphones, including cascaded microphones, to mute on (y) or off (n).                                                                                                    |
| gbconfig -s mic-mute    | {y   n}             | Displays the status of the microphone mute state.                                                                                                    |
| gbconfigautovolume      | {inc   dec}         | Increases or decreases the volume. Each increase/decrease is 2 level steps.                                                                                                    |
| gbconfigaec             | {y   n}             | Enables (y) or disables (n) AEC (Acoustic Echo Cancellation) on the microphones.                                                                                                    |
| gbconfig -s aec         |                     | Displays the AEC state.                                                                                                    |
| gbconfiganc             | {y   n}             | Enables (y) or disables (n) ANC (Active Noise Cancellation) on the microphones.                                                                                                    |
| gbconfig -s anc         |                     | Displays the ANC state.                                                                                                    |
| gbconfigagc             | {y   n}             | Enables (y) or disables (n) AGC (Automatic Gain Control) on the microphones.                                                                                                    |
| gbconfig -s agc         |                     | Displays the AGC state.                                                                                                    |

## **GBCONTROL COMMANDS**

| Command                   | Argument(s)         | Description                                               |
|---------------------------|---------------------|-----------------------------------------------------------|
| gbcontrolhelp             |                     | Displays a list of all available gbcontrol commands.      |
| gbconfigreboot            |                     | Reboots the device.                                       |
| gbcontrolreset-to-default |                     | Restores the device to the factory defaults.              |
| gbcontrolreset-web-passwd |                     | Resets the UI password to the factory default (admin).    |
| gbcontrolvideo-source     | {VideoName} {WinNo} | Displays the selected video source to the desired window. |
| gbcontrolaudio-source     | {VideoName}         | Selects the desired audio source.                         |
| gbcontrolstop-video       | {VideoName}         | Stops displaying the desired video source.                |
| gbcontrolshow-osd         |                     | Displays the OSD for ten seconds.                         |
| gbcontroldevice-info      |                     | Displays information about the device.                    |

## **GBLAYOUT COMMANDS**

| Command             | Argument(s)         | Description                                                                                                    |
|---------------------|---------------------|----------------------------------------------------------------------------------------------------|
| gblayouthelp        |                     | Displays a list of all available gblayout commands.                                                                                                    |
| gblayoutstart-video | {VideoName}         | <ul> <li>Starts the designated video and returns a list of the video sources being displayed.</li> <li>If the video source is displayed already, the device does nothing.</li> <li>If there is no free window, the device switches to a screen layout which has more windows</li> <li>If there is no free window nor screen layout having more windows, the device stops playing the "oldest" video source.</li> <li>Note: If the device is disabled to change the screen layout automatically, this command will not work. Refer to the gblayoutauto command.</li> </ul> |
| gblayoutstop-video  | {VideoName} {WinNo} | Stops the designated video.                                                                                                    |
| gblayout –-show     | {LayoutNo}          | Displays the detail of a screen layout.                                                                                                    |
| gblayoutset         | {LayoutNo}          | Sets the current screen layout to the desired number.                                                                                                    |
| gblayoutget         | detail              | Displays information related to the current screen layout.<br>Adding <i>detail</i> to the command provides the position and<br>size of every window and the video source displayed in the<br>window.                                                                                                    |

| gblayoutset-sequence | {Layout1No}<br>{Layout2No} | Designates the screen layout sequence (either full or dual view)                                                                                              |
|----------------------|----------------------------|----------------------------------------------------------------------------------------------------|
| gblayoutget-sequence |                            | Displays the numbers of all layouts in the sequence.                                                                                                    |
| gblayoutauto         | {y   n} {runtimeonly}      | Enables (y) or disables (n) automatic screen layout. Adding<br>runtimeonly to the command temporarily sets the change<br>until device reboot or standby mode. |
| gblayoutlist         |                            | Displays all screen layouts in the device.                                                                                                    |

### **EVENTS**

Events are not API commands that can be sent by the controller. These are messages sent by the device to announce that a certain state of the device has change.

| Command                       | Description                                                                                    |
|-------------------------------|------------------------------------------------------------------------------------------------|
| [Event] VideoSource VideoName | This message means that the state of one video source has changed.                             |
| [Event] WorkMode              | This message means that the device's work mode has changed.                                    |
| [Event] Layout                | This message means that the screen layout has changed and includes the layout ID and its name. |

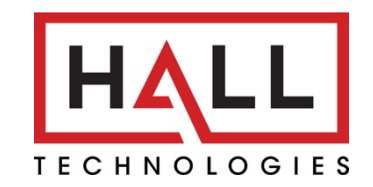

© Copyright 2022. Hall Technologies All rights reserved.

1234 Lakeshore Drive, Coppell, TX 75019 halltechav.com / support@halltechav.com (714)641-6607